|                    | <b></b>                 |                  |                  | Fndi                           | ess+Hause                  | er 🔣 —   |
|--------------------|-------------------------|------------------|------------------|--------------------------------|----------------------------|----------|
| Doku-<br>'laubt.   |                         |                  |                  | End                            | People for Process Automat | on       |
| esem<br>icht er    |                         |                  |                  |                                |                            |          |
| aus di<br>. KG n   |                         |                  |                  |                                |                            |          |
| eilen<br>E+Co      |                         |                  |                  |                                |                            |          |
| von T<br>user S    |                         |                  |                  |                                |                            |          |
| dung<br>s+Ha       |                         |                  |                  |                                |                            |          |
| ndres              |                         |                  |                  |                                |                            |          |
| die Ve<br>der E    |                         |                  |                  |                                |                            |          |
| igung              |                         |                  |                  |                                |                            |          |
| ments<br>nehm      |                         |                  |                  |                                |                            |          |
| Doku<br>he Ge      |                         |                  |                  |                                |                            |          |
| lieses             |                         |                  |                  |                                |                            |          |
| eren (<br>ne sch   |                         |                  |                  |                                |                            |          |
| s Kopi<br>ist oh   |                         |                  |                  |                                |                            |          |
| n. Da:<br>ment     |                         |                  |                  |                                |                            |          |
| ehalte             |                         |                  |                  |                                |                            |          |
| : vorb             |                         |                  |                  |                                | Custome                    | r Manual |
| lechte             |                         |                  |                  |                                |                            |          |
| Alle F             |                         |                  |                  |                                |                            |          |
|                    |                         |                  |                  |                                |                            | LISR30   |
|                    |                         |                  |                  |                                |                            | 001100   |
|                    |                         |                  |                  |                                |                            |          |
|                    |                         |                  |                  |                                |                            |          |
|                    |                         |                  |                  |                                |                            |          |
|                    |                         |                  |                  |                                |                            |          |
| cation<br>BLIC     |                         |                  |                  |                                |                            |          |
| PUE                |                         |                  |                  |                                |                            |          |
| U                  |                         |                  |                  |                                |                            |          |
|                    |                         |                  |                  |                                |                            |          |
|                    |                         |                  |                  |                                |                            |          |
|                    |                         |                  |                  |                                |                            |          |
|                    |                         |                  |                  |                                |                            |          |
|                    |                         |                  |                  |                                |                            |          |
|                    |                         |                  |                  |                                |                            |          |
|                    |                         |                  |                  |                                |                            |          |
| is                 |                         |                  |                  |                                |                            |          |
| Itents             |                         |                  |                  |                                |                            |          |
| ts cor             |                         |                  |                  |                                |                            |          |
| on of i            |                         |                  |                  |                                |                            |          |
| nicati             |                         |                  |                  |                                |                            |          |
| o. KG              |                         |                  |                  |                                |                            |          |
| and co<br>r SE+0   |                         |                  |                  |                                |                            |          |
| , use<br>Hause     |                         |                  |                  |                                |                            |          |
| ress+              |                         |                  |                  |                                |                            |          |
| s docu             |                         |                  |                  |                                |                            |          |
| of thi<br>n fron   |                         |                  |                  |                                |                            |          |
| pying<br>izatio    | Pemarks:                |                  |                  | Droject:                       |                            |          |
| and cc<br>authoi   |                         |                  |                  | -                              |                            |          |
| itten a            | ,                       |                  |                  |                                |                            |          |
| Passir<br>out wr   | /<br>Status:            | Date:            | Author:          | υσλου                          |                            |          |
| erved.<br>I with   | Released                | 18.08.2023       | M. Sautermeister | M. Buscemi <i>.</i> A. Lopatin |                            |          |
| ts rese<br>mitted  | Version:                | Document number: | File name:       | ···· ··· ···                   |                            | Page:    |
| l right<br>it peri | -                       | 420023807        | USR30 Customer M | anualdocx                      |                            | 1 of 20  |
| Ч                  | Template: DWP Version 1 |                  |                  |                                |                            |          |

**Customer Manual** 

USR30

Classification: PUBLIC

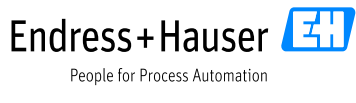

| Tab                                                                                                  | ole of contents                                                                                                    |                                                                                                    |                                                                                                    |
|----------------------------------------------------------------------------------------------------|----------------------------------------------------------------------------------------------------|----------------------------------------------------------------------------------------------------|----------------------------------------------------------------------------------------------------|
| <b>1</b><br>1.1<br>1.2                                                                               | <b>Introduction</b><br>General function<br>Typical applicat                                                                                                    | nality<br>ions                                                                                                    | <b>4</b><br>4<br>5                                                                                      |
| <b>2</b><br>2.1<br>2.2<br>2.2.1<br>2.2.2<br>2.3                                                      | Specification<br>General specific<br>Electrical specific<br>Power supply<br>DC/AC characte<br>Mechanical spe                                                                                                    | cation<br>ication<br>eristics for digital inputs and outputs<br>cification                                                                 | <b>5</b><br>5<br>5<br>5<br>5<br>6                                                                       |
| 3                                                                                                    | Electrical conr                                                                                                    | ection                                                                                                    | 7                                                                                                    |
| 4                                                                                                    | Sequence/Tim                                                                                                    | ing                                                                                                    | 8                                                                                                    |
| <b>5</b><br>5.1<br>5.12<br>5.2<br>5.3<br>5.3<br>5.3<br>5.3<br>5.3<br>5.3<br>5.3<br>5.3<br>5.3<br>5.3 | CommunicationProtocolRequestResponseParametersExamples of ColConfiguration1Write empty dis2Write full distant3Write blocking of4Write sensitivity5Write medium ty2Information data2.1Read hardware2.2Read build num2.3Read serial num3Trigger measure4Measured value4Read distance4Read error state4Read level | n<br>mmunication with USR30<br>tance<br>ce<br>listance<br>/pe<br>a<br>revision<br>ber<br>nber<br>ement<br>easurement<br>es<br>nent quality | <b>9</b><br>9<br>10<br>10<br>11<br>11<br>11<br>11<br>12<br>12<br>12<br>12<br>12<br>12<br>12<br>12<br>12 |
| 6                                                                                                    | Offset Calibrat                                                                                                    | ion                                                                                                    | 14                                                                                                    |
| <b>7</b><br>7.1<br>7.2<br>7.2.1<br>7.2.2                                                             | Echo Curve<br>Reading<br>Scaling<br>X-Axis<br>2 Y-Axis                                                                                                    |                                                                                                    | <b>14</b><br>14<br>15<br>15<br>16                                                                       |
| 8                                                                                                    | Installation                                                                                                    |                                                                                                    | 17                                                                                                    |
| <b>9</b><br>9.1<br>9.2<br>9.2.1                                                                      | <b>Getting Started</b><br>Requirements<br>Using the demo<br>User interface                                                                                                    | software                                                                                                    | <b>18</b><br>18<br>18<br>18                                                                             |
|                                                                                                    | Document number:                                                                                                    | File name:                                                                                                    | Page:                                                                                                   |
|                                                                                                    | 420023807                                                                                                    | USR30_Customer_Manualdocx                                                                                                    | 2 of 20                                                                                                 |

|                  | Custom<br>USR30           | er Manual                                          | People for Process Automation |
|------------------|---------------------------|----------------------------------------------------|-------------------------------|
|                  | <b>10</b><br>10.1<br>10.2 | <b>Miscellaneous</b><br>List of figures<br>History |                               |
|                  |                           |                                                    |                               |
|                  |                           |                                                    |                               |
| J<br>-<br>-<br>- |                           |                                                    |                               |
|                  |                           |                                                    |                               |
|                  |                           |                                                    |                               |

**20** 20 20

Classification: PUBLIC

All rights reserved. Passing on and copying of this document, use and communication of its contents is not permitted without written authorization from Endress+Hauser SE+Co. KG.

Version:

People for Process Automation

Endress+Hauser

Customer Manual USR30

### 1 Introduction

This document contains the specification of the radar sensor USR30. The sensor can measure the distance to the medium and can be used to monitor the level of liquids and solids.

### 1.1 General functionality

The sensor uses an UART interface for communication. Measurements must be triggered through a special command and cannot be done in continuous mode. After a measurement is finished the ready state is signalized meaning that the measurement data can be read through the interface.

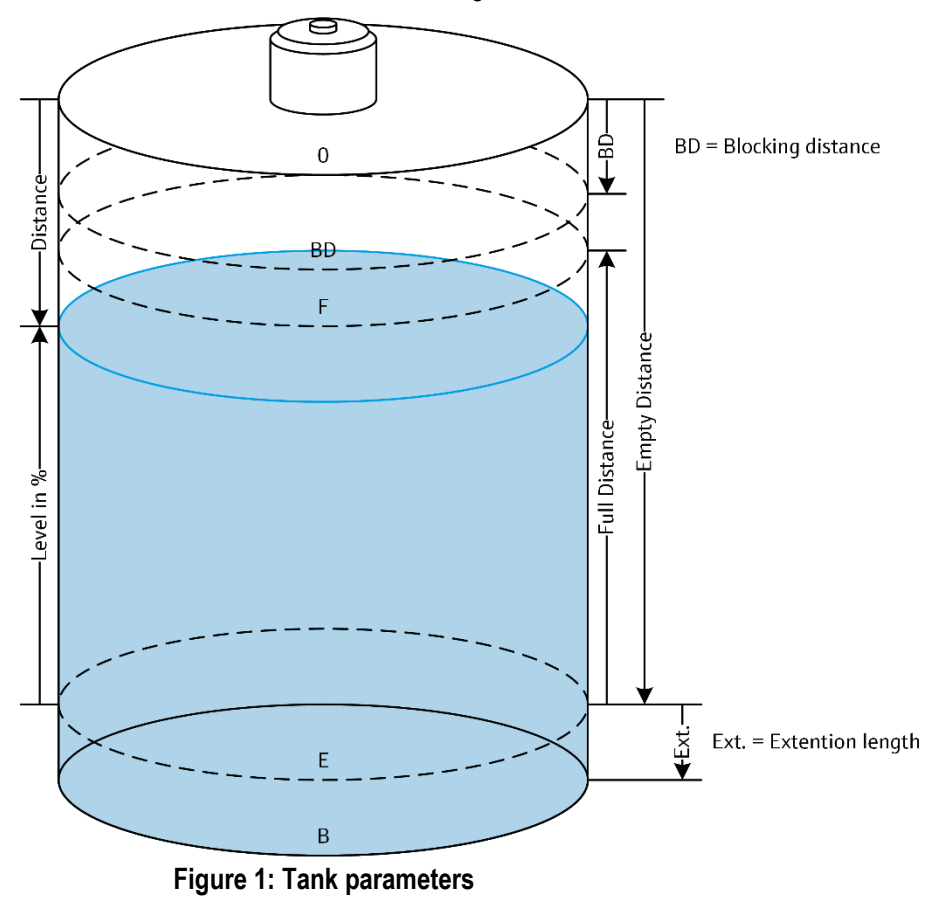

To ensure quick and easy commissioning the parametrization is done with only five parameters:

- Medium Type (Liquid / Solid)
- Empty distance
- Full distance
- Blocking distance
- Sensitivity (Low / Medium / High)

After a measurement is triggered, the sensor generates an electromagnetic wave which propagates through the tank. Using the time-of-flight method the distance to the medium is calculated. According to the tank's parameters a level percentage is determined and the internal algorithm evaluates the measurement quality.

If a measurement fails, the error is indicated through the ErrorState parameter.

Classification: PUBLIC

#### 2.2 **Electrical specification Power supply** 2.2.1

| Parameter                         | Symbol         | Min | Тур | Max | Unit |
|-----------------------------------|----------------|-----|-----|-----|------|
| Positive HF supply voltage        | $V_{DD_RADAR}$ | 3.5 |     | 5.5 | V    |
| Positive interface supply voltage | $V_{DD_{IF}}$  | 1.7 |     | 3.6 | V    |
| Negative supply voltage           | GND            | 0   | 0   | 0   | V    |

#### DC/AC characteristics for digital inputs and outputs 2.2.2

File name:

| Parameter                 | Symbol          | Min                      | Max                      | Unit |
|---------------------------|-----------------|--------------------------|--------------------------|------|
| High level input voltage  | V <sub>IH</sub> | 0.7 * V <sub>DD_IF</sub> |                          | V    |
| Low level input voltage   | V <sub>IL</sub> |                          | 0.3 * V <sub>DD_IF</sub> | V    |
| High level output voltage | V <sub>OH</sub> | $V_{DD_{IF}} - 0.4$      |                          | V    |
| Low level output voltage  | V <sub>OL</sub> |                          | 0.4                      | V    |

Version:

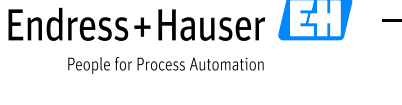

#### 1.2 **Typical applications**

- Plastic or metal tanks used in production processes (i.e. IBC tank) •
- Solid building materials •
- Animal food in agricultural industry

Note: The device functions with a wide variety of materials and is not limited to the applications listed here.

# **Specification**

#### **General specification** 2.1

Measuring range:  $0 \dots 35 \text{ m} (0 \dots 114.8 \text{ ft}) \pm 2 \text{ mm} (0.08 \text{ in})$ **Operating Temperature:** -40 ... +85 °C (-40 ... +185 °F) Medium: liquids and solids DK value of medium: >1.9 (0 ... 30 m)

8 °

- 80 GHz **Radar signal frequency:**
- Beam angle:

# 2

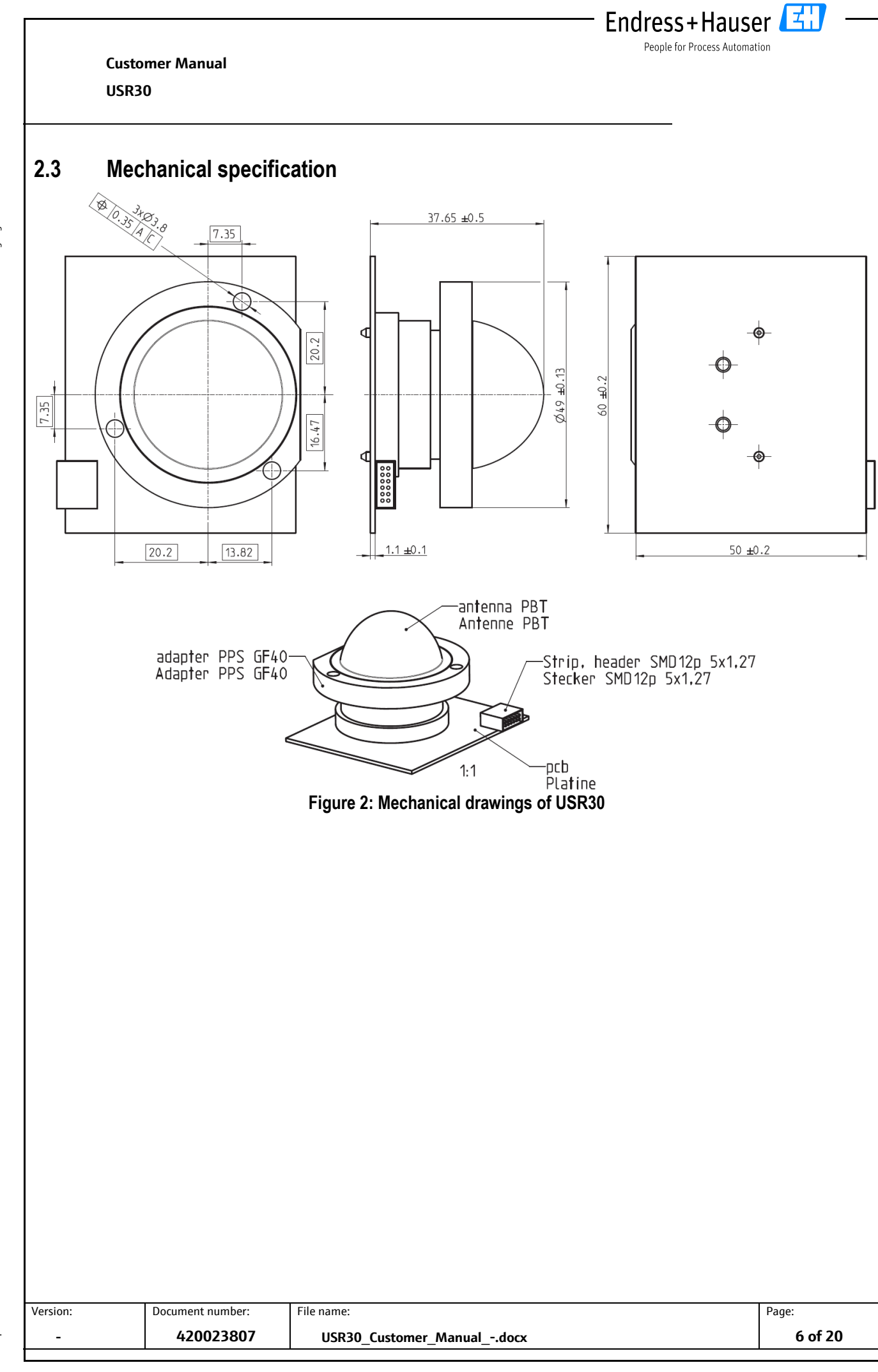

Classification: PUBLIC

Classification: PUBLIC Customer Manual USR30

**3** Electrical connection

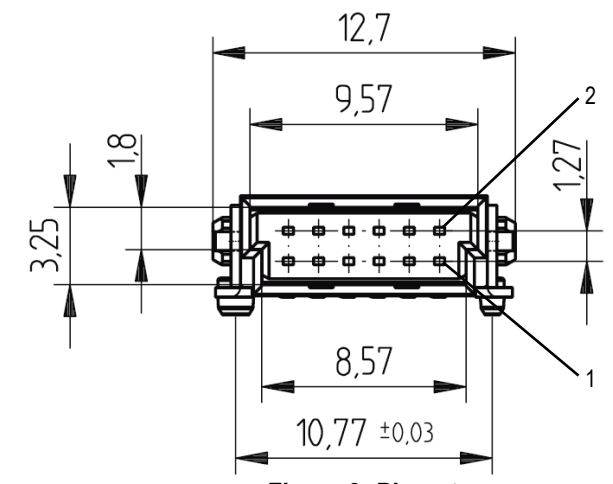

Figure 3: Pin out

Endress+Hauser

People for Process Automation

| Parameter    | Connector     | Cable (example) |
|--------------|---------------|-----------------|
| Manufacturer | ERNI          | ERNI            |
| Туре         | SMC Connector | SMC Cable       |
| Part. No.    | 154763        | 173799          |

### Alternative:

| Parameter    | Connector      | Cable (example) |
|--------------|----------------|-----------------|
| Manufacturer | HARTING        | HARTING         |
| Туре         | har-flex       | har-flex        |
| Part. No.    | 15150122601000 | 33152430500102  |

| Pin | Туре   | Name           | Description                                                                      |
|-----|--------|----------------|----------------------------------------------------------------------------------|
| 1   | Input  | GND            | Ground                                                                           |
| 2   | Input  | $V_{DD_RADAR}$ | Power Supply for HF Part                                                         |
| 3   | Input  | GND            | Ground                                                                           |
| 4   | Input  | $V_{DD_RADAR}$ | Power Supply for HF Part                                                         |
| 5   | Input  | GND            | Ground                                                                           |
| 6   | Input  | $V_{DD_{IF}}$  | Digital Power Supply                                                             |
| 7   | Input  | RX             | UART RX (data to USR30)                                                          |
| 8   | Output | ТΧ             | UART TX (data from USR30)                                                        |
| 9   | Input  | RESET          | Reset signal. If 'HIGH' the USR30 is in reset.                                   |
| 10  | Output | SIG1           | Ready state indication. If 'HIGH' the USR30 is ready to start a new measurement. |
| 11  | Input  | GND            | Ground                                                                           |
| 12  | Input  | GND            | Ground                                                                           |

Version:

File name:

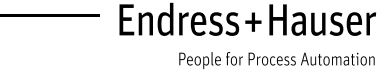

# 4 Sequence/Timing

The USR30 is designed to be permanently powered or only powered up for each measurement.

The recommended startup sequence is as followed (Step 1 and 2 can be ignored if the power supply's voltage is already stabilized):

- 1. Switch on  $V_{DD_{-RADAR}}$  and  $V_{DD_{-IF}}$  with RESET being HIGH.
- 2. Set RESET to LOW when supply voltages are stable.
- 3. The USR30 boots up and sets SIG1 to HIGH when finished (< 250 ms).
- 4. Optional: change configuration of USR30 using UART commands.
- 5. Trigger measurement using UART command. The USR30 sets SIG1 to 'LOW' during measurement and calculation process (< 100ms).
- 6. After SIG1 is set to 'HIGH' state by the USR30, the measurement data can be read out using UART commands. Alternatively, the trigger measurement address can be read and if the value returned to 'OFF' the data can be requested.

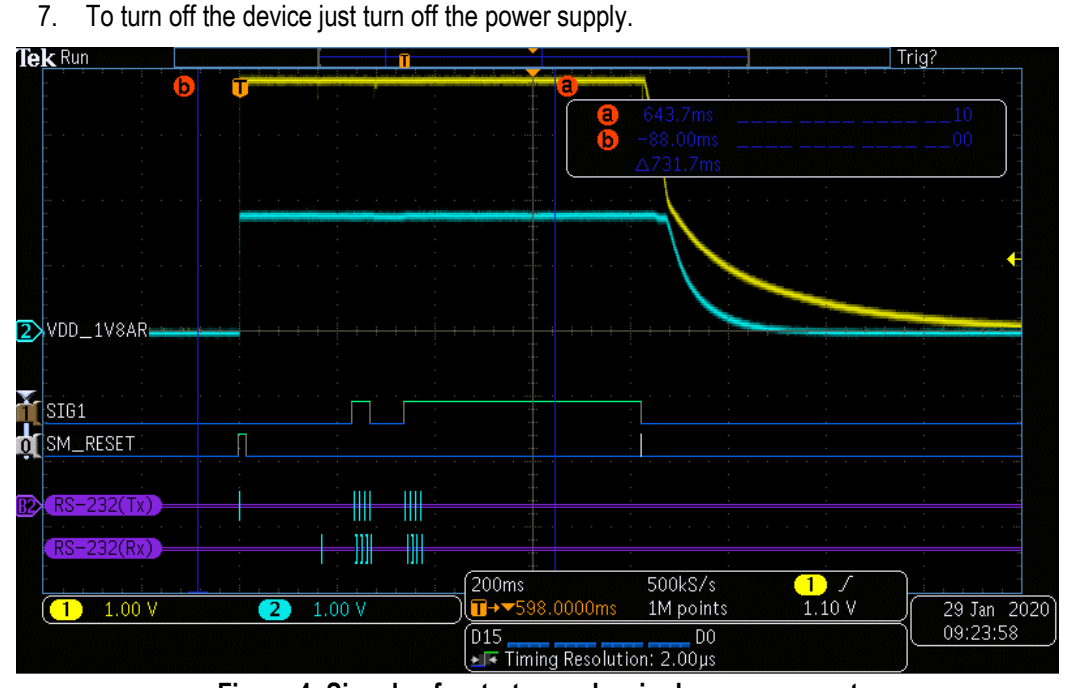

Figure 4: Signals of a startup and a single measurement

 Version:
 Document number:
 File name:
 Page:

 420023807
 USR30\_Customer\_Manual\_-.docx
 8 of 20

Classification: PUBLIC

Classification: PUBLIC Customer Manual USR30

# 5 Communication

The communication to the USR30 is performed using UART with following properties:

Endress+Hauser

People for Process Automation

- Voltage: V<sub>DD\_IF</sub>
- Baudrate: 230.4 kBd
- **Type**: 8-N-1
- Polarity: Inverted (idle low)
- Order: LSB first

Note: This configuration cannot be adjusted.

### 5.1 Protocol

The USR30 protocol support two command types:

| Write Parameter: | CID = 0x34 |
|------------------|------------|
| Read Parameter:  | CID = 0x35 |

### 5.1.1 Request

| STX  | LEN | ADL | TID | CID          |                 | PID             |          |                        |                        |          | CRC H | CRC L |
|------|-----|-----|-----|--------------|-----------------|-----------------|----------|------------------------|------------------------|----------|-------|-------|
| 0x02 | LEN | ADL | TID | 0x35<br>Read | Block ID<br>LSB | Block ID<br>MSB | Instance | Rel.<br>ParamID<br>LSB | Rel.<br>ParamID<br>MSB | Array ID | CRC H | CRC L |
|      |     | CRC |     |              |                 |                 |          |                        |                        |          |       |       |

### Figure 5: USR30 read request

| STX  | LEN | ADL | TID | CID           | PID             |                 |          |                        |                        |          | DA     | TA     |  | CRC H  | CRC L |       |
|------|-----|-----|-----|---------------|-----------------|-----------------|----------|------------------------|------------------------|----------|--------|--------|--|--------|-------|-------|
| 0x02 | LEN | ADL | TID | 0x34<br>Write | Block ID<br>LSB | Block ID<br>MSB | Instance | Rel.<br>ParamID<br>LSB | Rel.<br>ParamID<br>MSB | Array ID | Byte 0 | Byte 1 |  | Byte N | CRC H | CRC L |
|      | CRC |     |     |               |                 |                 |          |                        |                        |          |        |        |  |        |       |       |

### Figure 6: USR30 write request

• STX is the start byte and is always 0x02

420023807

- LEN and ADL define the length of the frame. The length of the frame starts from CID and ends before the CRC. LEN is the low byte of the frame length, ADL the high byte.
- TID is the transfer ID to identify the response of a request.
- CID is the command ID. The only commands supported are 0x35 (Read) and 0x34 (Write).
- The parameter to read/write is selected in the PID bytes. For USR30 the Instance is always 0.
- The CRC is calculated over all data except STX and is defined as followed:
- Order:
   16

   Polynomial:
   0x1021 (x16 + x12 + x5 + 1)

   Reflection input:
   No

   Reflection Output:
   No

   Initial Value:
   0xFFFF

USR30\_Customer\_Manual\_-.docx

People for Process Automation

Endress+Hauser

### 5.1.2 Response

The response to a read request is described in Figure 7 and to a write request in Figure 8. It is like the request frame, but instead of the PID the response has a status byte STA that is always 0 for USR30.

|                               |      |      |                                   |     |      | -    |        |        |       |        | •     |       |  |
|-------------------------------|------|------|-----------------------------------|-----|------|------|--------|--------|-------|--------|-------|-------|--|
|                               | STX  | LEN  | ADL                               | TID | CID  | STA  | DATA   |        |       |        | CRC H | CRC L |  |
|                               | 0~02 | LEN  |                                   | TID | ACK  | STA  | Byte 0 | Byte 1 |       | Byte N | CPCH  | CPCI  |  |
|                               | 0X02 | LEN  | ADL                               |     | NACK | STA  | ERR 0  | ERR 1  |       |        |       | UNUL  |  |
|                               | CRC  |      |                                   |     |      |      |        |        |       |        |       |       |  |
| Figure 7: USR30 read response |      |      |                                   |     |      |      |        |        |       |        |       |       |  |
|                               |      | STX  | STX LEN ADL TID CID STA DATA CRCH |     |      |      |        | CRC L  |       |        |       |       |  |
|                               |      | 0~02 | LEN                               |     |      | TID  | ACK    | STA    |       |        | CPCH  | 0001  |  |
|                               |      | 0x02 |                                   | ADL |      | NACK | STA    | ERR 0  | ERR 1 |        | UNCL  |       |  |
|                               | CRC  |      |                                   |     |      |      |        |        |       |        |       |       |  |

Figure 8: USR30 write response

- The CID of the response is the CID of the request with an additional bit indicating if the request was successful. On success, Bit 8 (MSB) is set, otherwise Bit 7 is set. Therefore, for a read request (CID=0x35), ACK is 0xB5 and NACK is 0x75.
- STA is always 0 for USR30.
- On unsuccessful request, an error code ERR is given as 2-byte data.

### 5.2 Parameters

| Parameter          | BlockID | Rel-<br>ParameterID | ArrayID | Туре    | Note                                                                                                    |
|--------------------|---------|---------------------|---------|---------|----------------------------------------------------------------------------------------------------|
| Distance           | 280     | 0                   | 0       | FLOAT32 | Measured Distance D in mm                                                                                                    |
| BlockingDistance   | 280     | 1                   | 0       | FLOAT32 | Radar Configuration: BD in mm                                                                                                    |
| MeasurementQuality | 280     | 2                   | 0       | UINT16  | Quality of Radar Measurement:<br>• 194: Strong<br>• 195: Medium<br>• 196: Weak<br>• 197: NoSignal                                                                                               |
| ErrorState         | 280     | 3                   | 0       | UINT32  | Error Bitmask <ul> <li>Bit 0: IFSignalInvalid</li> <li>Bit 1: EchoLostWarning</li> <li>Bit 2: CommunicationError</li> <li>Bit 3: DMASamplingError</li> <li>Bit 4: MemoryContentError</li> </ul> |
| Empty              | 280     | 4                   | 0       | FLOAT32 | Radar Configuration: E in mm                                                                                                    |
| Full               | 280     | 5                   | 0       | FLOAT32 | Radar Configuration: F in mm                                                                                                    |
| TriggerMeasurement | 280     | 6                   | 0       | UINT16  | <ul> <li>Parameter to start measurement</li> <li>33006: On</li> <li>33004: Off</li> <li>USR30 will set this parameter to 'Off' when measurement is finished.</li> </ul>                         |

Classification: PUBLIC

Version:

File name:

z: Endress+Hauser

People for Process Automation

# **Customer Manual**

### USR30

|              |      | r     |   | ſ          | 1                                              |
|--------------|------|-------|---|------------|------------------------------------------------|
| MediumType   | 280  | 7     | 0 | UINT16     | Radar Configuration: Type of Media to be       |
|              |      |       |   |            | measured                                       |
|              |      |       |   |            | • Liquid = 32957                               |
|              |      |       |   |            | • Solid = 33080                                |
| HwRevision   | 280  | 8     | 0 | STRING     | Hardware Revision of USR30. 16 Bytes.          |
| BuildNumber  | 280  | 9     | 0 | STRING     | Build number of USR30 Software. 6 Bytes.       |
| SerialNumber | 280  | 10    | 0 | STRING     | Serial number of USR30. 16 Bytes.              |
| Sensitivity  | 280  | 11    | 0 | UINT16     | Radar Configuration: Sensitivity of Evaluation |
|              |      |       |   |            | • 946: Low                                     |
|              |      |       |   |            | • 616: Medium                                  |
|              |      |       |   |            | • 947: High                                    |
| Level        | 280  | 12    | 0 | FLOAT32    | Measured Level L in %                          |
| MmPerIndex   | 1500 | 5200  | 0 | FLOAT32    | Step size between each EchoCurve sample.       |
| DigitsAt0dB  | 1500 | 5208  | 0 | FLOAT32    | Uint16 value representing 0dB.                 |
| DigitsPerdB  | 1500 | 5209  | 0 | FLOAT32    | Uint16 value representing a difference in      |
|              |      |       |   |            | 1dB.                                           |
| EchoCurve1   | 1500 | 12020 | 0 | BYTE ARRAY | Echo Curve data part 1. Length: 2000 Bytes.    |
|              |      |       |   |            | See chapter 7 for more information.            |
| EchoCurve2   | 1500 | 12021 | 0 | BYTE ARRAY | Echo Curve data part 2. Length: 2000 Bytes.    |
|              |      |       |   |            | See <u>chapter 7</u> for more information.     |
| EchoCurve3   | 1500 | 12022 | 0 | BYTE ARRAY | Echo Curve data part 3. Length: 96 Bytes.      |
|              |      |       |   |            | See <u>chapter 7</u> for more information.     |
| Z-Offset     | 1501 | 5019  | 0 | FLOAT32    | Z-Offset value. Default: 85mm                  |

Classification: PUBLIC

Alle Rechte vorbehalten. Das Kopieren dieses Dokuments und die Verwendung von Teilen aus diesem Doku-ment ist ohne schriftliche Genehmigung der Endress+Hauser SE+Co. KG nicht erlaubt.

#### **Examples of Communication with USR30** 5.3

| STX, LEN, ADL, TID |
|--------------------|
| CID                |
| PID                |
| Status             |
| Data               |
| CRC                |
|                    |

#### Configuration 5.3.1

To configure the Device, use the given order of commands. The configuration is stored permanently in the USR30 and therefore has only to be performed when configuration changes.

#### 5.3.1.1 Write empty distance

Request: 2000 mm

02 0B 00 46 34 18 01 00 04 00 00 00 00 FA 44 B7 AE

Response:

02 02 00 46 B4 00 28 4B

#### 5.3.1.2 Write full distance

Request: 1823 mm

Version:

| Document numb | er: |
|---------------|-----|
| 4200238       | 307 |

| ji ji             |          |                                                    | Endress+Hauser                      |    |
|-------------------|----------|----------------------------------------------------|-------------------------------------|----|
| o. KG nicht erlau |          | Customer Manual<br>USR30                           | People for Process Automation       |    |
| s+Hauser SE+C     |          | 02 0B 00 47 34 18 01 00 05 00 00 00 E0 E3 44 15 60 |                                     |    |
| er Endres         |          | Response:                                          |                                     |    |
| iigung de         |          | 02 02 00 47 B4 00 1F 7B                            |                                     |    |
| Genehm            | 5.3.1.3  | Write blocking distance                            |                                     |    |
| hriftliche        |          | Request: 100 mm                                    |                                     |    |
|                   |          | 02 0B 00 48 34 18 01 00 01 00 00 00 00 C8 42 DD A  | E                                   |    |
|                   |          | Response:                                          |                                     |    |
|                   |          | 02 02 00 48 B4 00 33 4A                            |                                     |    |
|                   | 5.3.1.4  | Write sensitivity                                  |                                     |    |
|                   |          | Request: 616 (Medium)                              |                                     |    |
|                   |          | 02 09 00 49 34 18 01 00 0B 00 00 68 02 76 EC       |                                     |    |
|                   |          | Response:                                          |                                     |    |
|                   |          | 02 02 00 49 B4 00 04 7A                            |                                     |    |
|                   | 5.3.1.5  | Write medium type                                  |                                     |    |
|                   |          | Request: 32957 (Liquid)                            |                                     |    |
|                   |          | 02 09 00 4A 34 18 01 00 07 00 00 BD 80 17 10       |                                     |    |
|                   |          | Response:                                          |                                     |    |
|                   |          | 02 02 00 4A B4 00 5D 2A                            |                                     |    |
| ;                 | 5.3.2    | Information data                                   |                                     |    |
|                   | 5.3.2.1  | Read hardware revision                             |                                     |    |
|                   |          | Request:                                           |                                     |    |
|                   |          | 02 07 00 4B 35 18 01 00 08 00 00 E9 A0             |                                     |    |
|                   |          | Response: "HWREVISION "                            |                                     |    |
|                   |          | 02 12 00 4B B5 00 48 57 52 45 56 49 53 49 4F 4E 20 | ) 20 20 20 20 20 <mark>3A AB</mark> |    |
|                   | 5.3.2.2  | Read build number                                  |                                     |    |
|                   |          | Request:                                           |                                     |    |
|                   |          | 02 07 00 4D 35 18 01 00 09 00 00 5E 5B             |                                     |    |
|                   |          | Response: 8022                                     |                                     |    |
|                   |          | 02 08 00 4D B5 00 38 30 32 32 00 00 C0 EC          |                                     |    |
|                   |          |                                                    |                                     |    |
| ١                 | Version: | Document number: File name:                        | Page:                               |    |
| liot pr           | -        | 420023807 USR30_Customer_Manualdocx                | 12 of                               | 20 |

|          | Customer Manual<br>USR30       |                                    | People for Proces          | s Automation |
|----------|--------------------------------|------------------------------------|----------------------------|--------------|
| 5.3.2.3  | Read serial number             |                                    |                            |              |
|          | Request:                       |                                    |                            |              |
|          | 02 07 00 4C 35 18              | 01 00 0A 00 00 40 I                | 28                         |              |
|          | Response: "SERIALNUM           | 3ER "                              |                            |              |
|          | 02 12 00 4C B5 00              | 53 45 52 49 41 4C                  | 4E 55 4D 42 45 52 20 20 20 | 0 20 03 55   |
| 5.3.3    | Trigger measurem               | ent                                |                            |              |
| 5.3.3.1  | Write trigger measure          | ment                               |                            |              |
|          | Request: 33006 (Start m        | easurement)                        |                            |              |
|          | 02 09 00 4E 34 18              | 01 00 06 00 00 EE                  | 30 4B 98                   |              |
|          | Response:                      |                                    |                            |              |
|          | 02 02 00 4E B4 00              | 81 EA                              |                            |              |
| 5.3.4    | Measured values                |                                    |                            |              |
| 5.3.4.1  | Read distance<br>Request:      |                                    |                            |              |
|          | 02 07 00 4F 35 18              | 01 00 00 00 00 4F 6                | C                          |              |
|          | Response: 0x4322F209 =         | 162.954 mm                         |                            |              |
|          | 02 06 00 4F B5 00              | 09 F2 22 43 CB 34                  |                            |              |
| 5.3.4.2  | Read measurement q             | Jality                             |                            |              |
|          | Request:                       |                                    |                            |              |
|          | 02 07 00 50 35 18              | 01 00 02 00 00 C5 7                | Ά                          |              |
|          | Response: 0x00C4 = 196         | = Weak                             |                            |              |
|          | 02 04 00 50 B5 00              | C4 00 B0 13                        |                            |              |
| 5.3.4.3  | Read error state               |                                    |                            |              |
|          | Note: It is recommended to che | ck the error state with every meas | urement.                   |              |
|          | Request:                       |                                    | _                          |              |
|          | 02 07 00 5A 35 18              | 01 00 03 00 00 63 3                | <mark>6</mark>             |              |
|          | Response: 0x00000000 =         | No Error                           |                            |              |
|          | 02 06 00 5A B5 00              | 00 00 00 00 E3 8E                  |                            |              |
| 5.3.4.4  | Read level                     |                                    |                            |              |
|          | Request:                       |                                    |                            |              |
|          |                                |                                    |                            |              |
| lersion. | Document number:               | Eile mennen                        |                            | Dago         |

Classification: PUBLIC 6

Classification PUBLIC Customer Manual USR30

02 07 00 51 35 18 01 00 0C 00 00 87 72

Response: 0x42C98B40 = 100.77%

02 06 00 59 B5 00 40 8B C9 42 5A 71

### Offset Calibration

It is recommended to do an offset calibration of the sensor after installation in a housing. From factory the sensors are calibrated to the flat plane of the recommended horn construction. If a different construction is used the sensor must be recalibrated to the new reference plane. The measured reference length shall be  $\geq 1$ m.

Endress+Hauser

People for Process Automation

The following command sequence has to be executed for a calibration:

1. Write default Z-Offset value: 85 = 0x42AA0000

02 0B 00 00 34 DD 05 00 9B 13 00 00 00 AA 42 05 17

- 2. Read reference length (e.g. Laser reference<sup>1</sup>)
- 3. Trigger Measurement
- 4. Read Error Flags
  - a. Verify, that no Error Flags are set
- 5. Read Distance
- 6. Calculate Z-CORRECTED = DISTANCE REFERENCE + Z-DISTANCE
- 7. Write Z-CORRECTED to Z-Offset parameter

<sup>1</sup>The accuracy of the reference can directly affect the accuracy of the sensor.

# 7 Echo Curve

The echo curve is stored in an array of 2048 unsigned 16-bit integers. Due to its length, it is split in 3 separate parts each of which has to be read out individually. Further the echo curve has to be scaled to correctly map the peaks with the corresponding distance.

### 7.1 Reading

Use the following three commands to read all three curves.

EchoCurve1 request:

02 07 00 01 35 DC 05 00 F4 2E 00 0C 41

Response:

02 D2 07 01 B5 00 BYTE0 ... BYTE1999 CRCH CRCL

Data block of response has a length of 2000 bytes.

EchoCurve2 request:

02 07 00 02 35 DC 05 00 F5 2E 00 F3 04

| Version: | Document number: | File name:                | Page:    |
|----------|------------------|---------------------------|----------|
| -        | 420023807        | USR30_Customer_Manualdocx | 14 of 20 |
|          |                  |                           |          |

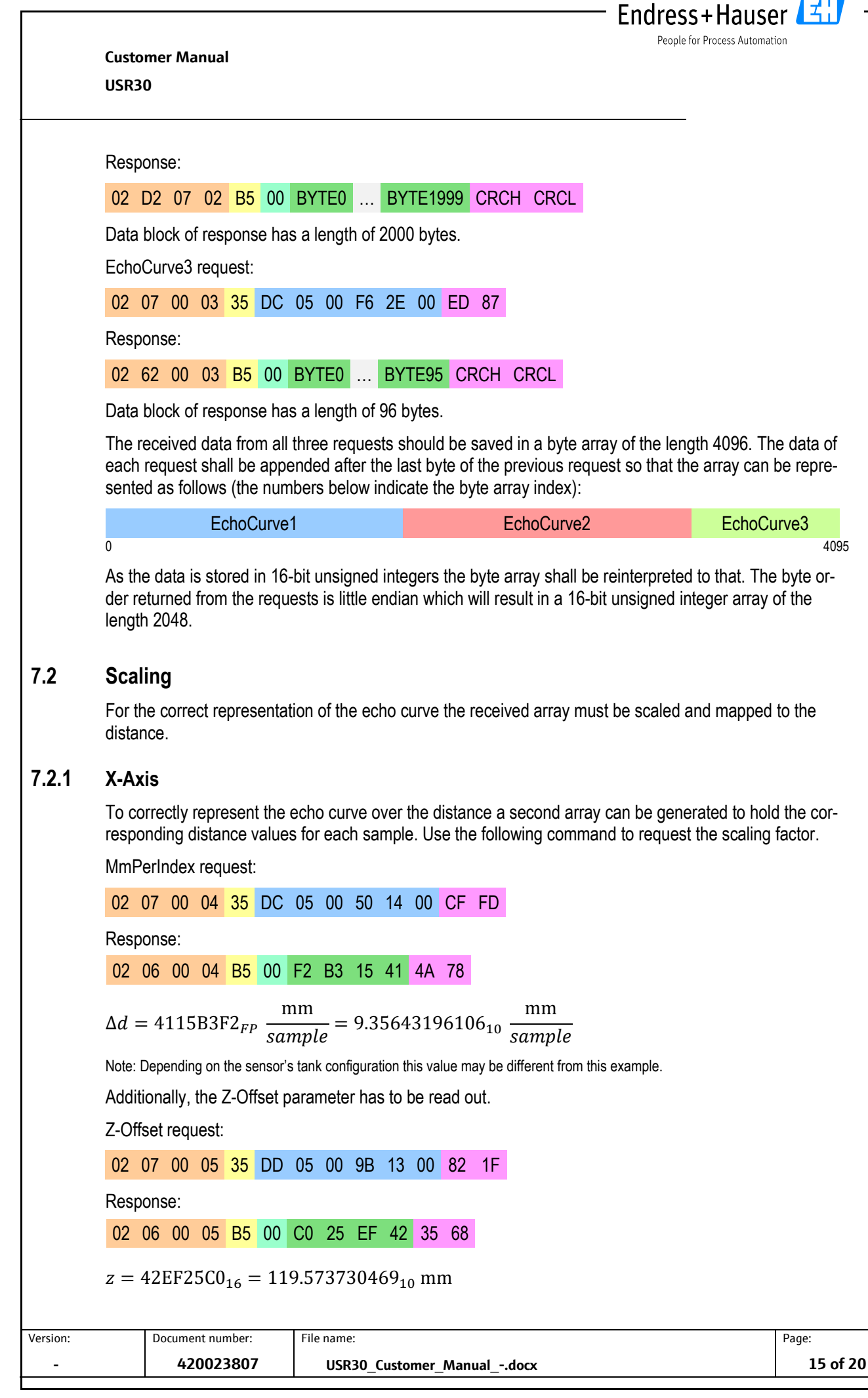

Classification: PUBLIC

Classification: PUBLIC Customer Manual USR30

Use the following formula to calculate the position of each sample:

 $d(i) = \Delta di - z$ 

### 7.2.2 Y-Axis

To correctly represent the amplitudes of the echo curve, two additional parameters have to be read out. DigitsAt0dB request:

Endress+Hauser

People for Process Automation

02 07 00 04 35 DC 05 00 58 14 00 66 5C

Response:

02 06 00 04 B5 00 00 C0 5A 45 E4 73

 $a = 455AC000_{FP} = 3500_{10}$ 

DigitsPerdB request:

02 07 00 04 35 DC 05 00 59 14 00 51 6C

Response:

02 06 00 04 B5 00 00 00 F0 41 70 B5

 $b = 41F00000_{FP} \frac{1}{dB} = 30_{10} \frac{1}{dB}$ 

Use the following formula to calculate the amplitude of each sample:

$$A(i) = \frac{A_{raw}(i) - a}{b\frac{1}{dB}}$$

Note: The amplitude in dB does not represent actual physical values from the process.

 Version:
 Document number:
 File name:
 Page:

 420023807
 USR30\_Customer\_Manual\_-.docx
 16 of 20

#### Installation 8

The following things have to be considered when installing the USR30:

The sensor has to be installed horizontally and parallel to the tank's ceiling. Otherwise, undesired re-• flections can cause interference with the signal.

Endress+Hauser

People for Process Automation

**z**: :

- The radar antenna must not be covered by metal objects. •
- Do not mount any objects which may cause interference, such as tank internal fittings, grids or agita-• tors, below or in the direct vicinity of the radar.

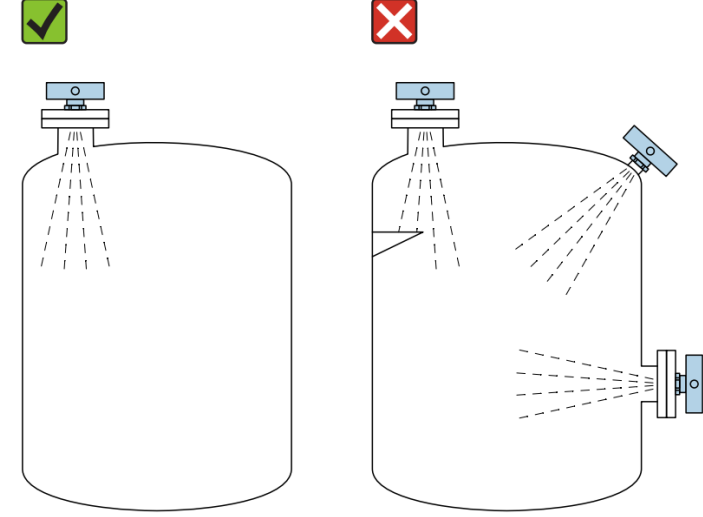

**Figure 9: Recommended installation** 

When installing the sensor on nozzles it must be ensured that the nozzle does not interfere with the sensor's beam angle.

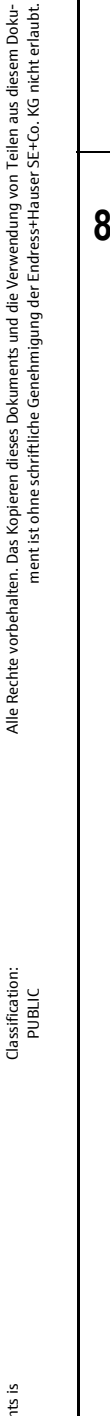

Version:

File name:

Customer Manual USR30

# 9 Getting Started

This chapter will describe all steps necessary to use the USR30-USB with the Demo Software for Windows.

### 9.1 Requirements

For the device to work properly you will need to make sure the following tools are installed:

• .NET Framework 4.8 Runtime, Download

### 9.2 Using the demo software

- 1. Connect the USR30-USB sensor to your PC by using a USB Type-C cable
- Open Windows Device-Manager to check which COM port is used. The device will appear as "USB Serial Port".
- 3. Start "EH\_USR30\_UTR30\_Demo.exe" from the provided folder.

### 9.2.1 User interface

- 1. Select the corresponding COM-Port and press "Connect
- 2. The user interface gets unlocked upon successful connection and the device returns all parameters that were saved in its memory and takes the first measurement.

| Connection Measurement                                                                     | Tank Info Log                                                                         |                                                                                |                                                                                                |                 |
|--------------------------------------------------------------------------------------------|---------------------------------------------------------------------------------------|--------------------------------------------------------------------------------|------------------------------------------------------------------------------------------------|-----------------|
| COM Port                                                                                   |                                                                                       |                                                                                |                                                                                                |                 |
| Device Setup<br>Empty Distance in mm i<br>5000                                             | Full Distance in mm i                                                                 | Blocking Distance in mm i                                                      | Empty extention length in mm i                                                                 |                 |
| Sensitivity i                                                                              | Medium i                                                                              |                                                                                |                                                                                                |                 |
| High ~                                                                                     | Liquid                                                                                | v                                                                              |                                                                                                |                 |
| Device Info<br>Serial Number                                                               | Hardware Revision                                                                     | Build Number                                                                   | Error state                                                                                    |                 |
|                                                                                            |                                                                                       |                                                                                |                                                                                                |                 |
|                                                                                            |                                                                                       |                                                                                |                                                                                                |                 |
|                                                                                            |                                                                                       |                                                                                |                                                                                                |                 |
|                                                                                            |                                                                                       |                                                                                |                                                                                                |                 |
|                                                                                            |                                                                                       |                                                                                |                                                                                                |                 |
|                                                                                            |                                                                                       |                                                                                |                                                                                                |                 |
|                                                                                            |                                                                                       |                                                                                |                                                                                                |                 |
|                                                                                            |                                                                                       |                                                                                | Send Disconnect                                                                                |                 |
|                                                                                            |                                                                                       |                                                                                | Send Disconnect                                                                                |                 |
| ressing the "Tank Inf                                                                      | fo" button reveals a v                                                                | visualization of all para                                                      | Send Disconnect                                                                                | ne ric          |
| ressing the "Tank Inf<br>the tank are from th                                              | fo" button reveals a v                                                                | risualization of all para                                                      | Send Disconnect<br>meters. Parameters on the<br>left side are the actual m                     | ne rig          |
| ressing the "Tank Inf<br>the tank are from th<br>ents and calculation:                     | fo" button reveals a v<br>le configuration and f<br>s. Note: "Empty Exte              | visualization of all para<br>the parameters on the                             | meters. Parameters on the left side are the actual meters on figurable!                        | ne rig<br>leasu |
| ressing the "Tank Inf<br>f the tank are from th<br>ents and calculations                   | fo" button reveals a v<br>le configuration and<br>s. Note: "Empty Exte                | visualization of all para<br>the parameters on the<br>ention Length" is not us | Send Deconnect<br>meters. Parameters on th<br>left side are the actual m<br>ser configurable!  | ne rig<br>Jeasu |
| ressing the "Tank Inf<br>i the tank are from th<br>ents and calculations                   | fo" button reveals a vie configuration and f<br>s. Note: "Empty Exte                  | visualization of all para<br>the parameters on the<br>ention Length" is not us | ser configurable!                                                                              | ne rig<br>leasu |
| ressing the "Tank Inf<br>i the tank are from th<br>ents and calculations                   | fo" button reveals a vie configuration and f<br>s. Note: "Empty Exte                  | visualization of all para<br>the parameters on the<br>ention Length" is not us | Send Disconnect<br>meters. Parameters on th<br>left side are the actual m<br>ser configurable! | ne rig<br>easu  |
| ressing the "Tank Inf<br>the tank are from th<br>ents and calculations                     | fo" button reveals a v<br>le configuration and f<br>s. Note: "Empty Exte              | visualization of all para<br>the parameters on the<br>ention Length" is not us | Send Disconnect<br>meters. Parameters on th<br>left side are the actual m<br>ser configurable! | ne rig<br>leasi |
| ressing the "Tank Inf<br>f the tank are from th<br>ents and calculation:                   | fo" button reveals a v<br>le configuration and t<br>s. Note: "Empty Exte              | visualization of all para<br>the parameters on the<br>ention Length" is not us | meters. Parameters on the left side are the actual meters configurable!                        | ne rig<br>Jeasu |
| ressing the "Tank Inf<br>the tank are from th<br>ents and calculations<br>Document number: | fo" button reveals a vie configuration and for s. Note: "Empty Externation File name: | visualization of all para<br>the parameters on the<br>ention Length" is not us | Send Disconnect<br>meters. Parameters on th<br>left side are the actual m<br>ser configurable! | ne riç<br>Jeasu |

Classification: PUBLIC

Version:

Endress + Hauser

Customer Manual USR30

4. The measurement page contains a visualization of the echo curve as well as all measured and calculated parameters. The application also shows the quality of the measurement which is decided by the sensor's algorithms. The displayed plot has markers for all tank parameters.

Endress+Hauser

People for Process Automation

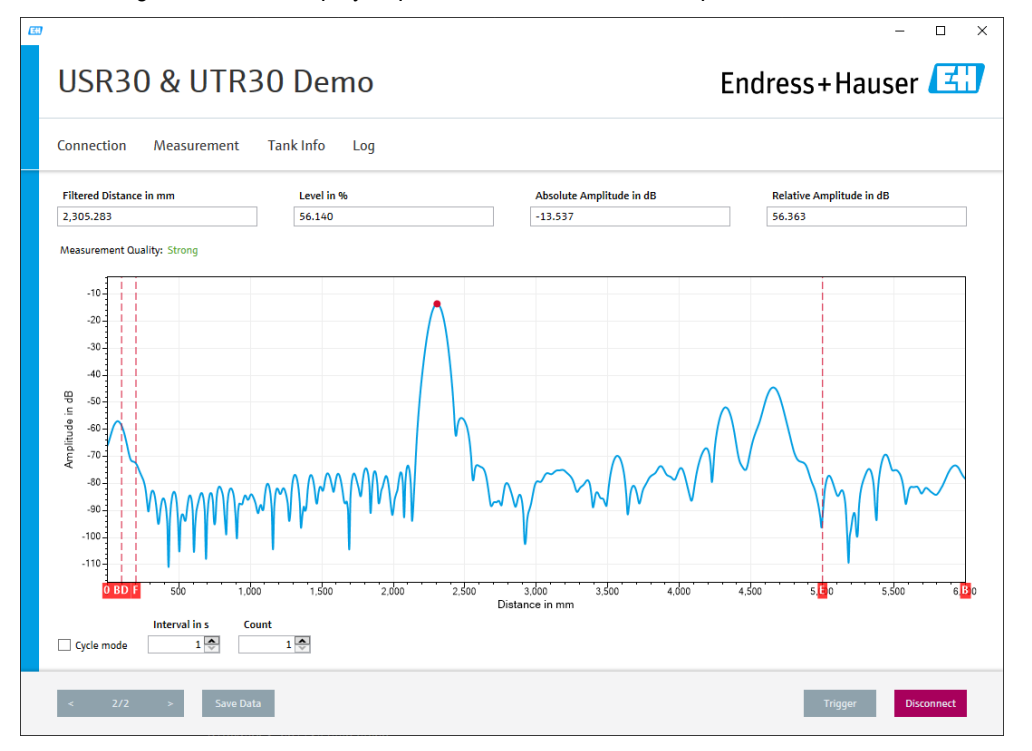

- 5. To send a new tank configuration enter your tank parameters and press the "Send" button on the "Connection" page. This function will automatically trigger a measurement after the settings have been sent.
- 6. To Trigger a measurement, press the "Trigger" button on the "Measurement" page.
- 7. It is possible to scroll through the history of all measurements of a session by using the buttons in the lower left corner. The history can also be exported into a .csv file.
- 8. To start a cyclic measurement an interval and a count has to be set. The shortest interval can be set to 1s.

| Version: |
|----------|
| -        |
|          |
|          |

All rights reserved. Passing on and copying of this document, use and communication of its contents is not permitted without written authorization from Endress+Hauser SE+Co. KG.

Document number:

File name:

Page:

Classification: PUBLIC

Classification: PUBLIC

Version:

Customer Manual USR30

# 10 Miscellaneous

# 10.1 List of figures

| FIGURE 1: TANK PARAMETERS                               | 4  |
|---------------------------------------------------------|----|
| FIGURE 2: MECHANICAL DRAWINGS OF USR30                  | 6  |
| FIGURE 3: PIN OUT                                       | 7  |
| FIGURE 4: SIGNALS OF A STARTUP AND A SINGLE MEASUREMENT | 8  |
| FIGURE 5: USR30 READ REQUEST                            | 9  |
| FIGURE 6: USR30 WRITE REQUEST                           | 9  |
| FIGURE 7: USR30 READ RESPONSE                           | 10 |
| FIGURE 8: USR30 WRITE RESPONSE                          | 10 |
| FIGURE 9: RECOMMENDED INSTALLATION                      | 17 |

### 10.2 History

| Version | Date       | Author     | Review | Release | Changes                                                                                                    |
|---------|------------|------------|--------|---------|----------------------------------------------------------------------------------------------------|
| 01      | 13.06.2022 | A. Lopatin | 1      | 1       | Creation of the document                                                                                                    |
| 02      | 17.11.2022 | A. Lopatin | 1      | 1       | Increased max limit of interface supply to 3.6V<br>Confidential changed to internal<br>Fixed issues with some commands<br>Updated software description<br>V <sub>DD_1V8</sub> renamed to V <sub>DD_IF</sub><br>Programmatic synchronization described<br>Added info to check error states |
| 03      | 13.01.2023 | A. Lopatin | 1      | 1       | Added Z Offset parameter<br>Added chapter "Offset Calibration"<br>Added alternative connector for US market<br>Added pin markings to connector drawing                                                                                                    |
| 04      | 25.05.2023 | A. Lopatin | 1      | 1       | Added chapter for reading envelope curve<br>Added example command for Z-Offset                                                                                                    |
| 05      | 03.07.2023 | A. Lopatin | 1      | 1       | Changed envelope curve naming to echo curve.                                                                                                    |

End of Document

Document number: File name: 420023807 USR30\_Cus

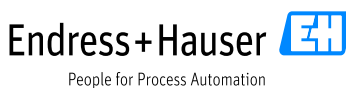